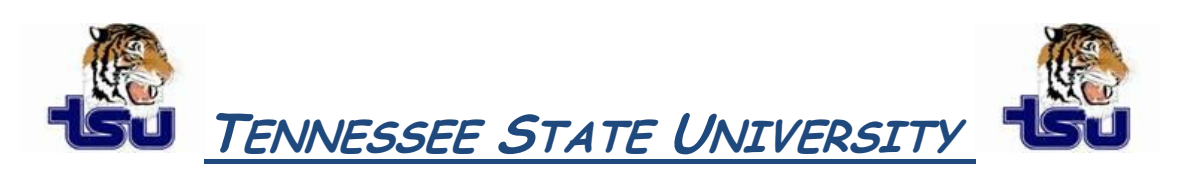

## COMPUTER TIPS AND TRICKS

## **Productivity Tip**

Did you ever wonder how you can sort a table within your Microsoft Word document?

## Sort the contents of a table

- 1. In Print Layout view, move the pointer over the table until the table move handle appears.
- 2. Click the table move handle to select the table that you want to sort.
- 3. Under Table Tools, on the Layout tab, in the Data group, click Sort.
- 4. In the **Sort** dialog box, select the options that you want.

## Sort a single column in a table

- 1. Select the column that you want to sort.
- 2. Under Table Tools, on the Layout tab, in the Data group, click Sort.
- 3. Under My list has, click Header row or No header row.
- 4. Click **Options**.
- 5. Under Sort options, select the Sort column only check box.
- 6. Click OK.